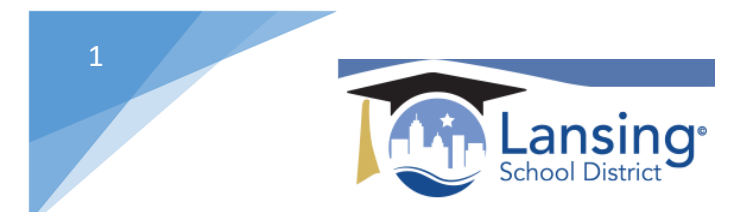

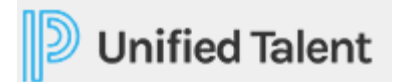

## Withdrawing from a PD Section

On your HOME screen you will see all of the courses that you are registered for located in the **MY COURSES** section. To withdraw from a course section that you are currently registered for please follow the below steps:

1) Click on the *Manage and Withdraw from Courses button*.

| ^        | My Learning Opportunities                                           | View All 🕥 |
|----------|---------------------------------------------------------------------|------------|
| ⊘        | tabby test<br>Section: 10040<br>Location: test high school room 100 |            |
| <b>S</b> | UAT<br>Section: 10046<br>Location: washington high room 100         |            |
| <b></b>  | Hill-Late Start Wednesday<br>Section: 10201<br>Location: A116       | ß          |

2) Click on the down arrow next to the section that you want to withdraw from and Hit the *Withdraw* link.

| ly Courses 🔉              | Registered Learning Opportunities Walt List |
|---------------------------|---------------------------------------------|
| y Transcript              | $\frown$                                    |
|                           | NG OPPORTUNITY                              |
| (                         | ate Start Wednesday                         |
|                           | 44/2019                                     |
| ified Talent              | 🛛 😢 Withdraw                                |
| )19 PowerSchool Group LLC |                                             |

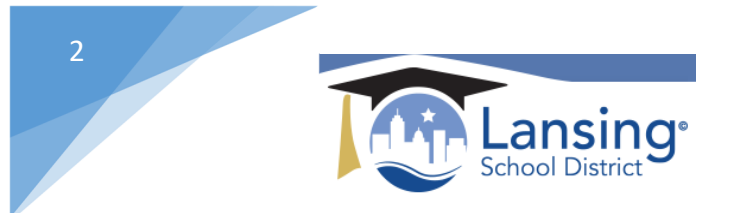

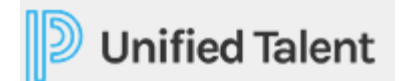

3) You will be brought to confirmation screen. To continue hit the *Withdraw* button.

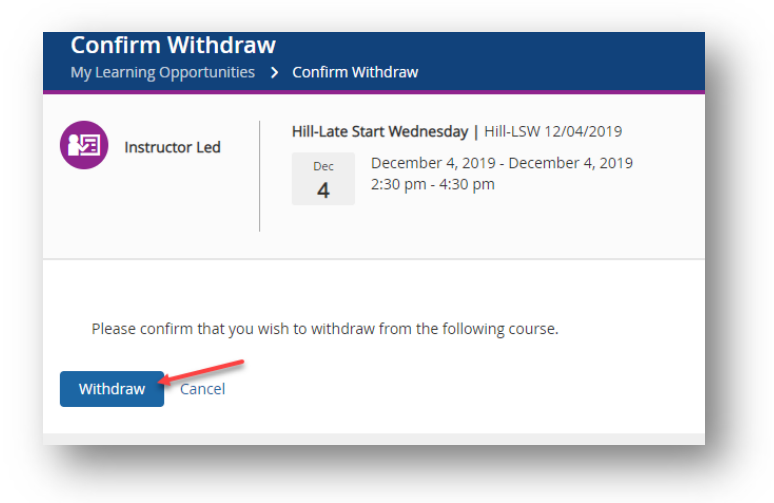

4) Withdraw has now been completed.

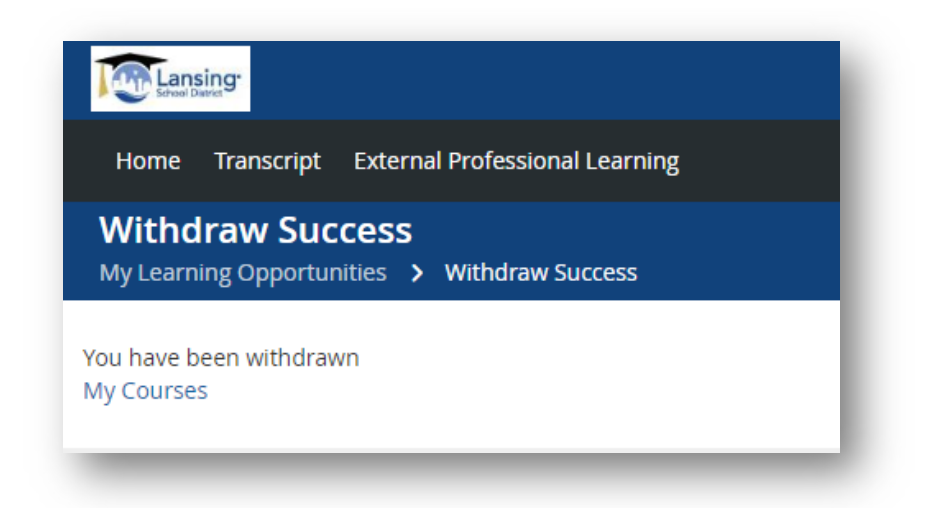

Want more details on any of these steps? View the help section titled "Withdrawing from a Course" which can be found by direct link here: <u>https://docs.powerschool.com/PLPEH/professional-learning/course-participant/withdrawing-from-a-course</u>